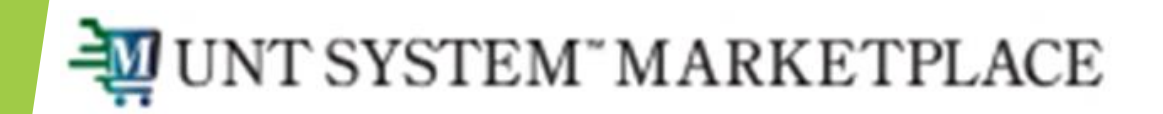

## **Requisition Approval Guide**

## Approvals are Easy in UNT System Marketplace!

Approvers can review, approve, forward or return purchase requisitions. There are two different types of approvers, Department Approvers and Special Approvers.

> **Department Approvers:** Department approvers approve on the behalf of the funding department. The department approver cannot be the Requestor who submitted the requisition.

**Special Approvers:** Requisitions route for approval based on rules that comply with UNT policies. These approvers may include Budget, CFO, Asset Management, IT Compliance, Risk Management, Grants, Project and others depending on the workflow.

| Dashboards • Approver's Dashboard |                                              |                                                                        | Your Approval page will be customized based on your<br>approval role. While the layout may be different, you will<br>have many options for quickly approving Action Items! |                   |                   |                           |                       |          | All - Search (Alt+Q) Q 0.00 USD = $(113)$ |                |                         |                                    |     | ³ <b>₽</b><br>+                                           |                    |                             |                  |                      |   |
|-----------------------------------|----------------------------------------------|------------------------------------------------------------------------|----------------------------------------------------------------------------------------------------|-------------------|-------------------|---------------------------|-----------------------|----------|-------------------------------------------|----------------|-------------------------|------------------------------------|-----|-----------------------------------------------------------|--------------------|-----------------------------|------------------|----------------------|---|
|                                   | Accounts Payable Dashboard Approver's Dashbo |                                                                        | Dard Sourcing Events Dashboard UNTS Admin Group UN                                                                                                    |                   |                   | INTS Sho                  | 'S Shopping Home Page |          |                                           | Action Items   |                         |                                    |     |                                                           |                    |                             |                  |                      |   |
| Approvals                         |                                              |                                                                        |                                                                                                    |                   | Ţ                 |                           |                       | <b>T</b> | Month End Close R                         |                | se Reminder             | Approvals<br>inder Requisitions To |     |                                                           | o Approve          |                             |                  |                      |   |
|                                   | Showing Results                              | Showing Results 1 - 29 of 29 200 Per Page 💌                            |                                                                                                    |                   |                   |                           |                       |          | Month Crose begins                        |                | s on 6/28. Please remen | Change Pe                          | :S  |                                                           |                    |                             |                  |                      |   |
|                                   | NUMBER                                       | SUPPLIER NAME                                                          |                                                                                                    |                   | FOLDER NAME       | OLDER NAME DAYS IN FOLDER |                       |          |                                           |                |                         | Additional Approvals               |     |                                                           |                    |                             |                  |                      |   |
|                                   | JT001179                                     | Ben E Keith Company                                                    |                                                                                                    |                   | 225020            |                           | 0                     |          |                                           |                |                         | Requisitions                       |     |                                                           |                    |                             | $\rightarrow$    | 91                   |   |
|                                   | JT001167 Henry Schein Inc                    |                                                                        |                                                                                                    | 960000            |                   | 9                         |                       |          | Action Items                              |                | Invoices<br>Change Re   | equest                             | t   |                                                           |                    |                             | 28<br>7          |                      |   |
|                                   | JT001168                                     | 01168 Henry Schein Inc                                                 |                                                                                                    |                   | 152070            |                           | 9                     |          |                                           | APPROVALS      | Drove                   |                                    | ີ   |                                                           |                    |                             |                  |                      |   |
|                                   | JT001157 308 Co                              |                                                                        | iction, LLC                                                                                                    | 500400            |                   |                           | 22                    |          |                                           |                |                         |                                    |     | Marketplace provides convenient                           |                    |                             |                  |                      |   |
|                                   | JT001108                                     | T001108     Cavallo Energy Texas LLC       T001102     BSN Sports, LLC |                                                                                                    |                   | 517000            |                           | 90                    |          |                                           | Invoices       |                         | •                                  | 2 i | acces                                                     | s to Act           | ion Item                    | s.               | inene                |   |
|                                   | JT001102                                     |                                                                        |                                                                                                    |                   | 225020            |                           | 99                    |          |                                           | Change Request |                         |                                    | 1   | 1)  <br>                                                  | n the to<br>number | op, right<br>of appro       | cornei<br>vals w | r, the<br>aiting for | r |
|                                   | J0000876 John L Bass OD PC                   |                                                                        | OD PC                                                                                                    |                   | 225020            |                           | 255                   |          | ADDITIONAL APPROVALS                      |                | PROVALS                 |                                    |     | your review is displayed on the Action Items (flag icon). |                    |                             |                  | -                    |   |
|                                   | J0000826                                     | You can click the<br>hyperlink to access<br>Intelli the requisition    |                                                                                                    | the               | Department Catch- | -All                      | 276                   |          |                                           | Requisitions   |                         | 9                                  | 91  |                                                           |                    | be Action Items are also on |                  |                      |   |
|                                   | J0000817                                     |                                                                        |                                                                                                    | n                 | Department Catch- | -All                      | 276                   |          |                                           | Invoices       |                         | 2                                  | 8   | -)                                                        | display            | on your a                   | pprov            | als page.            |   |
|                                   | J0000820 360 T a                             |                                                                        | proval.                                                                                                    | 925000            |                   |                           | 279                   |          |                                           | Change Request |                         | •                                  |     |                                                           |                    |                             |                  |                      |   |
|                                   | J0000676 Summus Industries, Inc              |                                                                        |                                                                                                    | Department Catch- | -All              | 344                       |                       |          |                                           |                |                         | _                                  |     |                                                           |                    |                             |                  |                      |   |

Managing requisitions assigned for your review and approval is simple. Click the arrow button next to the "Assign to Myself." Then select "Approve" or "Approve & Next."

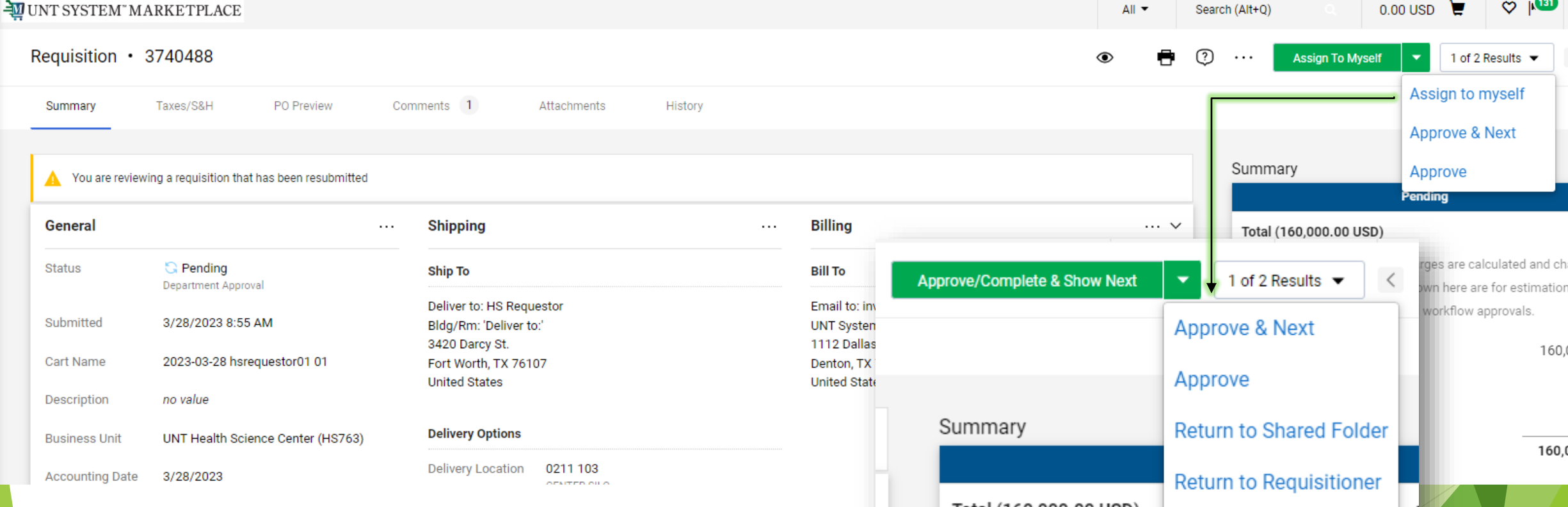

Requisitions can be approved without assigning them to yourself. However, should you need to make edits, you will need to assign the requisition to yourself.

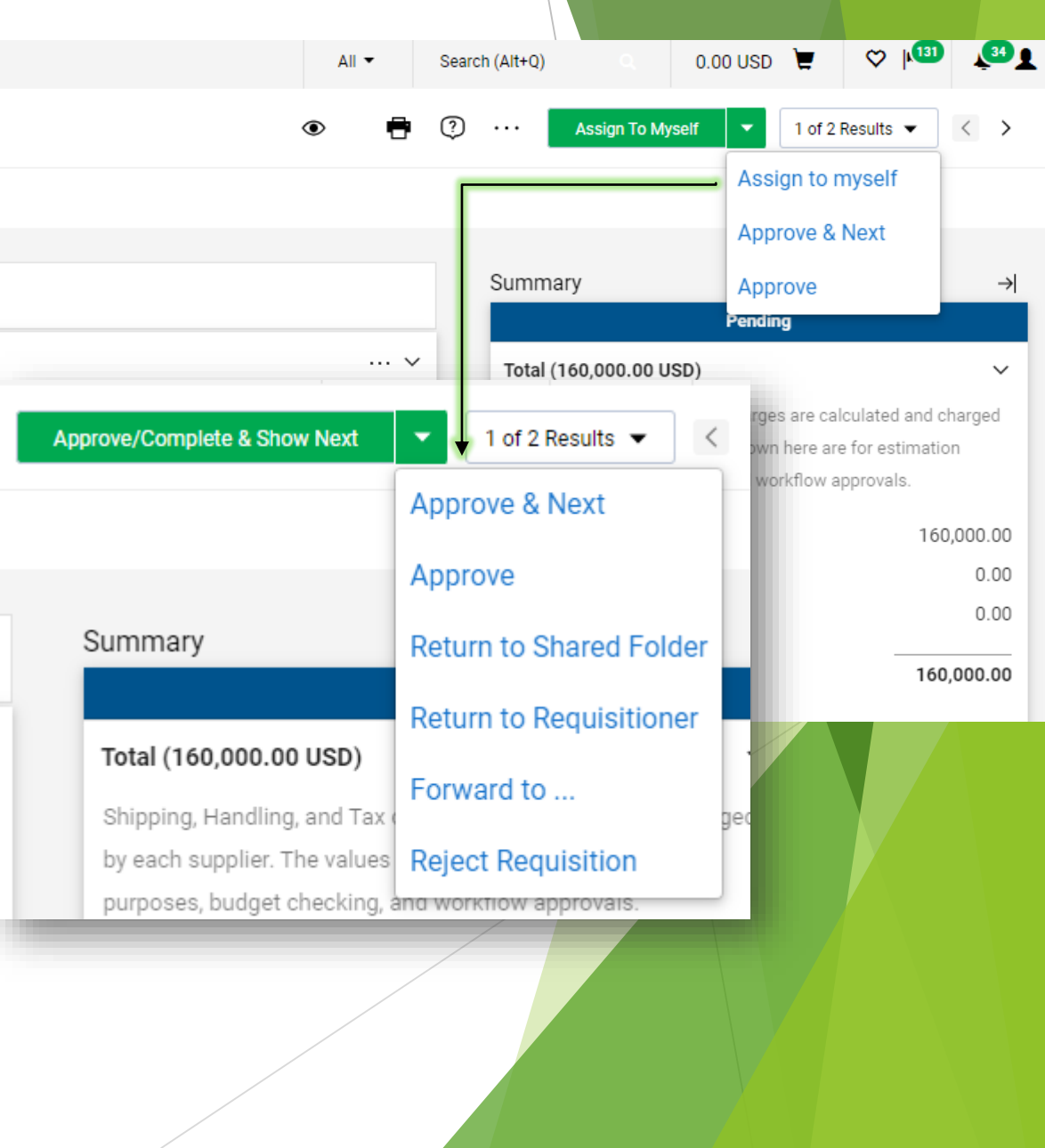

If you assign the requisition to yourself, you will notice other actions can be taken. By clicking the ellipses, a list of options will be available.

| Requisition • 3                        | 3740488                                               |                                                                         |                            | You can approve the<br>requisition or "Approve &<br>Next." By selecting approve &          | Approve/Complete & Show Next                              |                                                                         |  |  |  |  |
|----------------------------------------|-------------------------------------------------------|-------------------------------------------------------------------------|----------------------------|--------------------------------------------------------------------------------------------|-----------------------------------------------------------|-------------------------------------------------------------------------|--|--|--|--|
| Summary                                | Taxes/S&H PO Preview Con                              | nments 1                                                                | Attachments History        | next, the next requisition<br>pending your approval will be<br>displayed.                  | Approve & Next<br>Approve<br>Return to Shared Folder      | Returning to<br>Shared Folder will<br>unassign the req<br>from yourself |  |  |  |  |
| General                                | Panding                                               | Shipping 🖋                                                              |                            | You can return the req to the<br>Requisitioner with notes about why<br>it's being returned | Return to Requisitioner<br>Forward to<br>Copy to New Cart | The requisition can<br>be forwarded to<br>another user for              |  |  |  |  |
| Submitted                              | Department Approval (Dept Approver) 3/28/2023 8:55 AM | Ship To<br>Deliver to: HS Requ<br>Bldg/Rm: 'Deliver to<br>3420 Darcy St | estor<br>.:'               | Add comments or<br>Email to: invoice: notes to the req                                     | Add Comment<br>Add Notes to History<br>Reject Regulsition | action                                                                  |  |  |  |  |
| Cart Name<br>Description               | 2023-03-28 hsrequestor01 01<br>no value               | Fort Worth, TX 761<br>United States                                     | 70                         | needed. Rejected reqs<br><u>cannot</u> be resubmitted                                      | View My Orders (Last 90 Days)                             |                                                                         |  |  |  |  |
| Business Unit<br>Accounting Date       | UNT Health Science Center (HS763)<br>3/28/2023        | Delivery Options                                                        | 0211 103<br>CENTER SILO    |                                                                                            | Completed                                                 | iest                                                                    |  |  |  |  |
| PR Override<br>Budget Date<br>Priority | X                                                     | Requested<br>Delivery Date                                              | no value                   |                                                                                            | Exception Approval<br>Approved<br>Exception Approver      |                                                                         |  |  |  |  |
| Prepared by ePro<br>Coordinator        | HS Requestor                                          | Expedite<br>Ship Via                                                    | ×<br>Best Carrier-Best Way |                                                                                            | Purchasing Review<br>Approved<br>V Buyer one              |                                                                         |  |  |  |  |
| Prepared for<br>Ad-Hoc Approver        | HS Requestor<br>Select                                |                                                                         |                            |                                                                                            | Construction Department Approval Active                   |                                                                         |  |  |  |  |

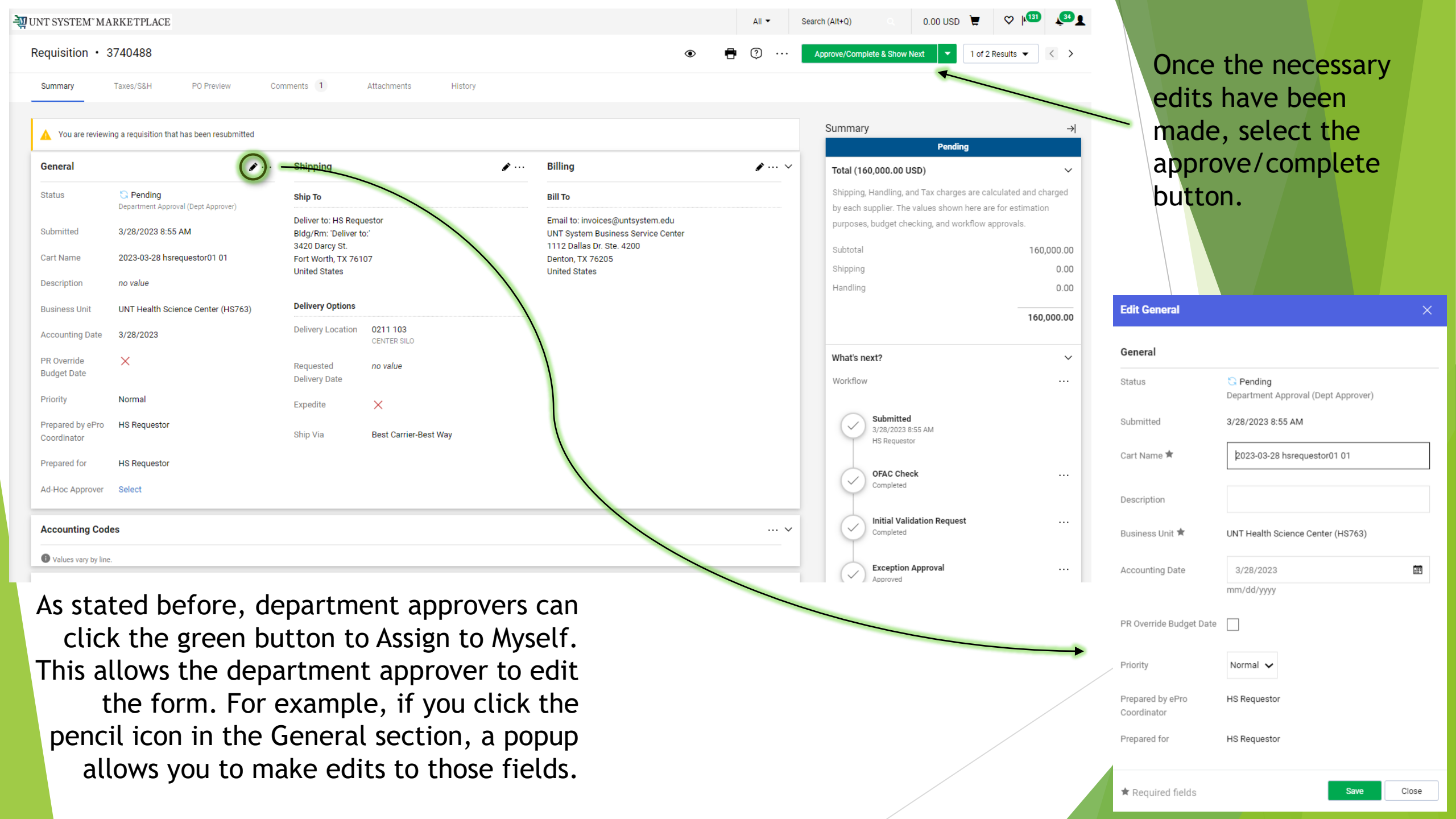

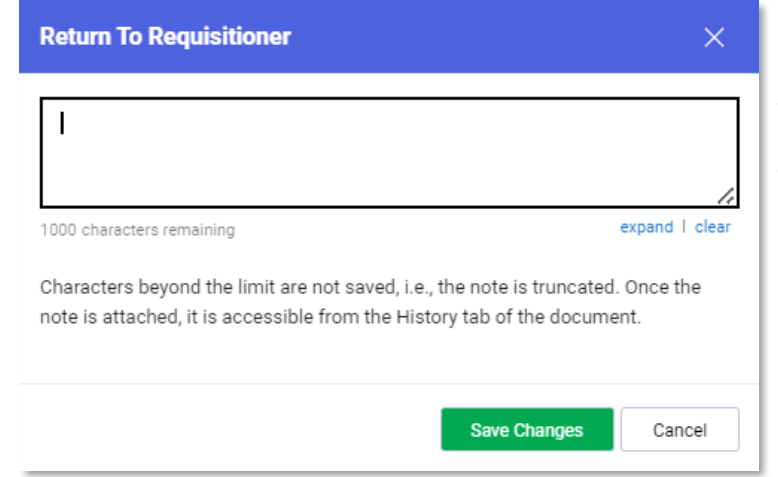

| Reject Requisition                                                                       |                                                             | ×                                         |                 |
|------------------------------------------------------------------------------------------|-------------------------------------------------------------|-------------------------------------------|-----------------|
| WARNING: You are about to rejec<br>rejected, it cannot be reinstated. (<br>PR unchanged. | t ALL lines on this requisit<br>Click Reject Requisition or | tion. Once a PR is<br>Cancel to leave the |                 |
| PR Reject Reason                                                                         |                                                             |                                           | ]               |
| 1000 characters remaining                                                                |                                                             | expand   clea                             | _   I†<br>″   ₩ |
| Characters beyond the limit are not sa<br>note is attached, it is accessible from        | ved, i.e., the note is trun<br>the History tab of the do    | cated. Once the<br>ocument.               | re<br>ti        |
|                                                                                          |                                                             |                                           | _               |

When selecting "Return to Requisitioner," a window will pop up with a comment box. Here you will type the reason for the return.

> If "Forward to…" is selected, a window will popup and you will be able to search by first name, last name, email address or other options for marketplace users.

If you select "Reject Requisition," you will need to provide a reason for rejecting it. Warning: rejecting makes the requisition unusable.

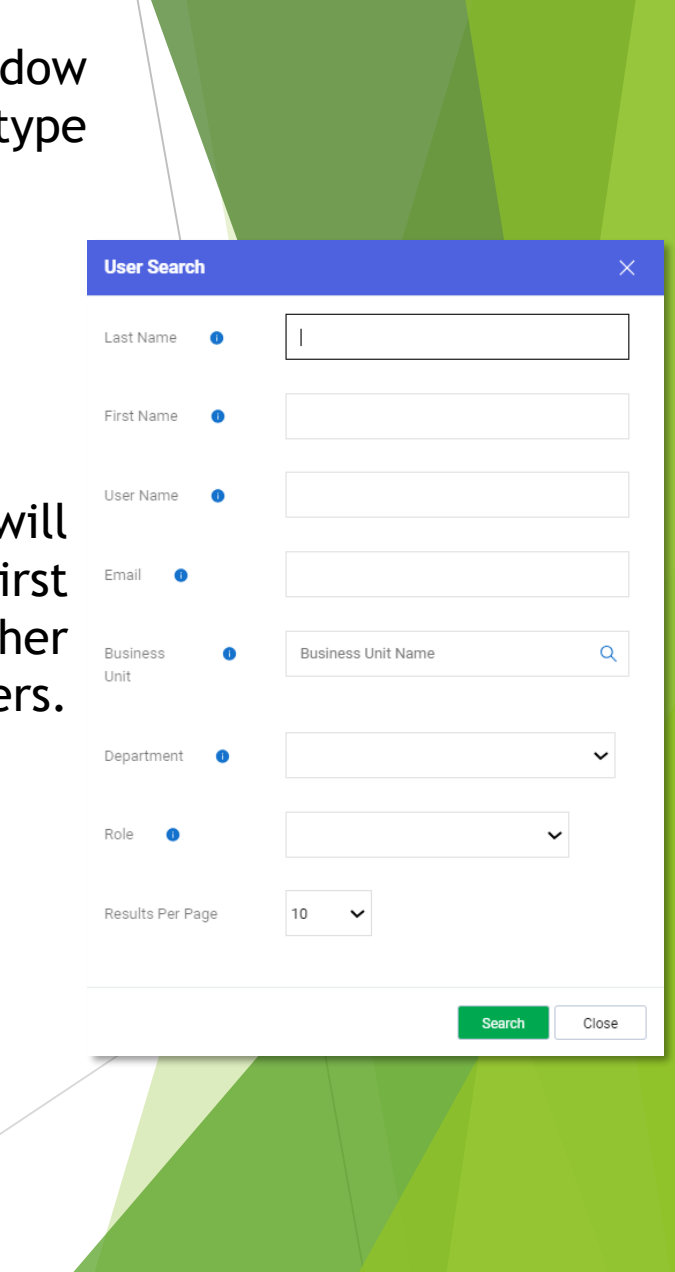

| Related Documents                              | ~ |
|------------------------------------------------|---|
| Purchase Order: DLT0000176                     | • |
| What's next?                                   | ~ |
| Workflow                                       |   |
| Submitted<br>2/15/2024 3:16 PM<br>DL Requestor |   |
| OFAC Check<br>Completed                        |   |
| Completed                                      |   |
| Approved<br>Approver                           |   |
| Purchasing Review<br>Approved<br>✓ Buyer one   |   |
| Department Approval<br>Approved<br>V Buyer one |   |
| Final Validation Request                       |   |
| 2nd OFAC Check<br>Completed                    |   |
| Create PO<br>Completed                         |   |
| Completed<br>2/15/2024 3:19 PM                 |   |

Once the requisition has acquired all necessary approvals and the workflow is complete, a Purchase Order number will be assigned.